# Ative a depuração no endpoint a partir do console do AMP for Endpoint

## Contents

| Introdução                                                                                  |
|---------------------------------------------------------------------------------------------|
| Pré-requisitos                                                                              |
| Requisitos                                                                                  |
| Componentes Utilizados                                                                      |
| Informações de Apoio                                                                        |
| Problema                                                                                    |
| Configurar                                                                                  |
| Etapa 1: Identifique o endpoint a ser movido para a depuração                               |
| Etapa 2: Duplicar a política existente                                                      |
| Etapa 3: Configurar o Nível de Log para Depurar esta Política                               |
| Etapa 4: Criar novo grupo e vincular essa nova política                                     |
| Etapa 5: Mover o ponto final identificado para este novo grupo                              |
| Etapa 6: Verifique o endpoint na página do computador e na interface do usuário do conector |

## Introdução

Este documento descreve como habilitar a depuração no endpoint a partir do Cisco Secure Endpoint Console.

### Pré-requisitos

#### Requisitos

Antes de começar, verifique se você tem:

- Acesso administrativo ao console do Cisco Secure Endpoint for Endpoints.
- O ponto de extremidade que você deseja executar a depuração já está registrado no Cisco Secure Endpoint

#### **Componentes Utilizados**

As informações usadas no documento são baseadas nestas versões de software:

- Cisco Secure Endpoint Console versão 5.4.20240718
- Cisco Secure Endpoint Connector 6.3.7 e posterior
- Sistema operacional Microsoft Windows

As informações neste documento foram criadas a partir de dispositivos em um ambiente de laboratório específico. Todos os dispositivos utilizados neste documento foram iniciados com uma configuração (padrão) inicial. Se a rede estiver ativa, certifique-se de que você entenda o impacto potencial de qualquer comando.

#### Informações de Apoio

Os dados de diagnóstico gerados podem ser fornecidos ao Cisco Technical Assistance Center (TAC) para análise adicional.

Os dados de diagnóstico incluem informações como:

- Utilização de recursos (disco, CPU e memória)
- · Registros específicos do conector
- · Informações de configuração do conector

#### Problema

É necessário habilitar a depuração no endpoint a partir do Cisco Secure Endpoint Console durante um destes cenários.

Cenário 1: se você reinicializar o dispositivo, habilite o modo de depuração na interface da bandeja IP ou ele não sobreviverá à reinicialização. Caso os logs de depuração de inicialização sejam necessários, você pode habilitar o modo de depuração na configuração de política no console do Secure Endpoint.

Cenário 2: se você tiver problemas de desempenho com o Cisco Secure Endpoint Connector em um dispositivo, a ativação do modo de depuração pode ajudar a reunir logs detalhados para análise.

Cenário 3: ao solucionar problemas específicos com o conector de endpoint seguro, logs detalhados podem fornecer informações sobre a causa raiz do problema.

### Configurar

Conclua estas etapas para habilitar com êxito o modo de depuração no ponto de extremidade especificado por meio do Console de Ponto de Extremidade Seguro.

Etapa 1: Identifique o endpoint a ser movido para a depuração

- 1. Faça login no console Cisco Secure Endpoint. No painel principal, navegue até a seção Gerenciamento.
- 2. Navegue até Gerenciamento > Computadores.
- 3. Identifique e anote o ponto final que requer o modo de depuração.

Etapa 2: Duplicar a política existente

1. Navegue até Gerenciamento > Políticas.

| Ξ                     |                    | Management ×           |
|-----------------------|--------------------|------------------------|
| 55                    | Dashboard          | Computers              |
| $ _{\Theta}^{ _{1} }$ | Inbox              | Groups                 |
| dil<br>=              | Overview           | Policies 🗸             |
| -                     | -                  | Exclusions             |
| w.                    | Events             | Device Control         |
| dil                   | Analysis >         | Host Firewall          |
| *                     | Outbreak Control > | Deployment             |
| 5                     | Management         | Download Connector     |
| -                     |                    | Deploy Clarity for iOS |
| 20                    | Administration >   | Deployment Summary     |
|                       |                    | AV Definition Summary  |

- 2. Localize a política atualmente aplicada ao ponto final identificado.
- 3. Clique na política para expandir a janela da política.
- 4. Clique em Duplicar para criar uma cópia da política existente.

| Vetection and Response                                                   | Exclusion Sets                               | Custom Detections                                | Groups | - 5 |
|--------------------------------------------------------------------------|----------------------------------------------|--------------------------------------------------|--------|-----|
| lies Quarantine<br>letwork Block<br>Asticious Activity Prote. Quarantine | Oaco-Maintained<br>Microsoft Windows Default | Simple Not configured<br>Advanced Not configured | TEST   |     |
| lystem Process Protec Protect<br>Icript Protection Quarantine            |                                              | Application Control                              |        |     |
| xploit Prevention Block<br>xploit Prevention Scrip Audit                 |                                              | Alow Not configured                              |        |     |
| ehavioral Protection Protect<br>ETRA Offine File Scan Disabled           |                                              | Block Not configured                             |        |     |
| Orbital Enabled                                                          |                                              | Network Control                                  |        |     |
| Vevice Control                                                           |                                              | Not configured                                   |        |     |
| 58 Mass Store. Not configured                                            |                                              |                                                  | Proxy  |     |

Etapa 3: Configurar o Nível de Log para Depurar esta Política

- 1. Selecione e expanda a janela política duplicada.
- 2. Clique em Editar e renomeie a política (por exemplo, Depurar política do TechZone).
- 3. Clique em Advanced Settings (Configurações avançadas).
- 4. Selecione Administrative Features na barra lateral.
- 5. Defina Connector Log Level e Tray Log Level como Debug.
- 6. Clique em Save para salvar as alterações.

| Folicies Edit Policy Windows |                               |                                 |
|------------------------------|-------------------------------|---------------------------------|
| Name                         | Debug TechZone Policy         |                                 |
| Description                  | Taking-debug on endpoint      |                                 |
| Modes and Engines            |                               | Send User Name in Events ()     |
| Exclusions                   |                               | Send Filename and Path Info ()  |
| 1 exclusion set              | Heartbeat Interval            | 15 minutes ~ 0                  |
| Proxy                        | Connector Log Level           | Debug ~ 0                       |
| The second second            | Tray Log Level                | Debug ~ 0                       |
| Paper Provide                |                               | Enable desearche Bestartion du  |
| Outbreak Control             |                               |                                 |
| Device Control               | Connector Protection Password | 0                               |
| Product Updates              |                               | Automated Crash Dump Uploads () |
| Advanced Settings            |                               | Command Line Capture ()         |
| Administrative Features      |                               | Command Line Logging ()         |
| Client User Interface        |                               |                                 |
| File and Process Scan        |                               |                                 |
| Calle                        |                               |                                 |
| England Isolation            |                               |                                 |
| Coulous<br>Coulous           |                               |                                 |
| TTTPA                        |                               |                                 |
| Notwork                      |                               |                                 |
| Scheduled Scene              |                               |                                 |
|                              |                               | Cancel                          |

Etapa 4: Criar novo grupo e vincular essa nova política

1. Navegue até Gerenciamento > Grupos.

| ≡       |                  |   | Management ×           |   |
|---------|------------------|---|------------------------|---|
|         | Dashboard        |   | Computers              |   |
| 1 <br>© | Inbox            |   | Groups 🗸               |   |
|         | Overview         |   | Policies               |   |
| •       | Events           |   | Exclusions             |   |
|         |                  |   | Device Control         | C |
| ш       | Analysis         | > | Host Firewall          |   |
| ж       | Outbreak Control | > | Deployment             |   |
| Ţ,      | Management       |   | Download Connector     |   |
|         |                  |   | Deploy Clarity for iOS |   |
| 20      | Administration   | > | Deployment Summary     |   |
|         |                  |   | AV Definition Summary  |   |
|         |                  |   |                        |   |

- 2. Clique em Criar Grupo próximo ao lado superior direito da tela.
- 3. Insira um nome para o grupo (Por exemplo, Depurar Grupo TechZone.)
- 4. Altere a Política do padrão para a política de depuração recém-criada.
- 5. Clique em Salvar.

| Name           | Debug TechZone Group                                      |       | Computers                                                                   |
|----------------|-----------------------------------------------------------|-------|-----------------------------------------------------------------------------|
| Description    | This Group is used to Debug Cisco S<br>Endpoint Connector | ecure | Assign computers from the Computers page after you have saved the new group |
| Parent Group   |                                                           | ~     |                                                                             |
| Windows Policy | Debug TechZone Policy                                     | ~     |                                                                             |
| Android Policy | Default Policy (Protect)                                  | ~     |                                                                             |
| Mac Policy     | Default Policy (Audit)                                    | ~     |                                                                             |
| Linux Policy   | Default Policy (Audit)                                    | v     |                                                                             |
| Network Policy | Default Policy (Default Network)                          | ~     |                                                                             |
| iOS Policy     | Default Policy (Audit)                                    | ~     |                                                                             |

Etapa 5: Mover o ponto final identificado para este novo grupo

1. Volte para Gerenciamento > Computadores.

# Secure Endpoint

| ≡                         |                  |   | Management                   | × |
|---------------------------|------------------|---|------------------------------|---|
| 5                         | Dashboard        |   | Computers                    | ~ |
| $  _{\mathfrak{S}}^{ 1 }$ | Inbox            |   | Groups                       |   |
|                           | Overview         |   | Policies                     |   |
| •                         | Events           |   | Exclusions<br>Device Control |   |
| dd                        | Analysis         | > | Deployment                   |   |
| ×                         | Outbreak Control | > | Download Connector           |   |
|                           | Management       |   | Deploy Clarity for iOS       |   |
| 20                        | Administration   | > | AV Definition Summary        |   |

- 2. Selecione o ponto final identificado na lista.
- 3. Clique em Mover para Grupo.

| O Y 8 00000 Hg                    | rise TENT                              |                            | ,e                                                          |
|-----------------------------------|----------------------------------------|----------------------------|-------------------------------------------------------------|
| Fostratie                         | DESCTOP MIG-MOP                        | free a                     | TEST                                                        |
| Operating System                  | T Mindows 10 Pre Bulle 18045-85280     | Policy 0                   | 151                                                         |
| Connector territori               | T 8-K030001 * Drow download UK.        | Intering IP                | 0                                                           |
| Install (Inte                     | 2024 07-25 15:03/13 67                 | External IP                | 0                                                           |
| Connector 64/0                    | 201tte://p-040a-4784-ace8-cb85e8096c98 | Last Seen                  | 2024-07-25 18-42-50 /07                                     |
| Processor (D)                     | 0786/fb/700000817                      | BP apprature section       | 1004                                                        |
| Cisco Secure Client (D            | N/A                                    | Classi Security Hist Score | Pendra_                                                     |
| Children Strends Drapshot Vice 1- | epinet R investigate in Orbital        |                            | a bents (2 Device Trajectory 10 Disposition (3) New Changes |
|                                   |                                        | G. Som.                    | 10 Degrees                                                  |

- 4. Selecione o grupo recém-criado no menu drop-down Selecionar Grupo.
- 5. Clique em Mover para mover o ponto final selecionado para o novo grupo.

| Move Computers to | Group          |           |        | $\times$ |
|-------------------|----------------|-----------|--------|----------|
| ESKTOP- in g      | roup TEST      |           |        |          |
| Move To           | Existing Group | New Group |        |          |
| Select Group      | Debug TechZon  | e Group   | ~      |          |
|                   |                |           | Cancel | Move     |

Etapa 6: Verifique o endpoint na página do computador e na interface do usuário do conector

- 1. Certifique-se de que o ponto final esteja listado no novo grupo na página Computers.
- 2. No endpoint, abra a interface do usuário do conector Secure Endpoint.
- 3. Verifique se a nova política de depuração é aplicada verificando o ícone Secure Endpoint na barra de menus.

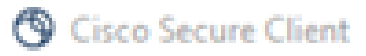

# Secure Client

#### Secure Endpoint

| tatistics | Update       | Advanced                 |                                      |
|-----------|--------------|--------------------------|--------------------------------------|
| Agen      | t            |                          |                                      |
| Status:   |              |                          | Connected                            |
| Version   | c            |                          | 8.4.0.30201                          |
| GUID:     |              |                          | 202dac7b-093a-4784-ace8-cb95e8696c96 |
| Last Sc   | an:          |                          | Today 03:03:18 PM                    |
| Isolatio  | n:           |                          | Not Isolated                         |
| Policy    | y            |                          |                                      |
| Name:     |              |                          | Debug TechZone Policy                |
| Serial N  | lumber:      |                          | 229                                  |
| Last Up   | date:        |                          | Today 03:52:38 PM                    |
| () ()     | isco Secu    | ure Client               | ×                                    |
| (         | $\mathbf{b}$ | Secure End<br>Connected. | point:                               |
|           |              | Flash Scan               | ✓ Start                              |

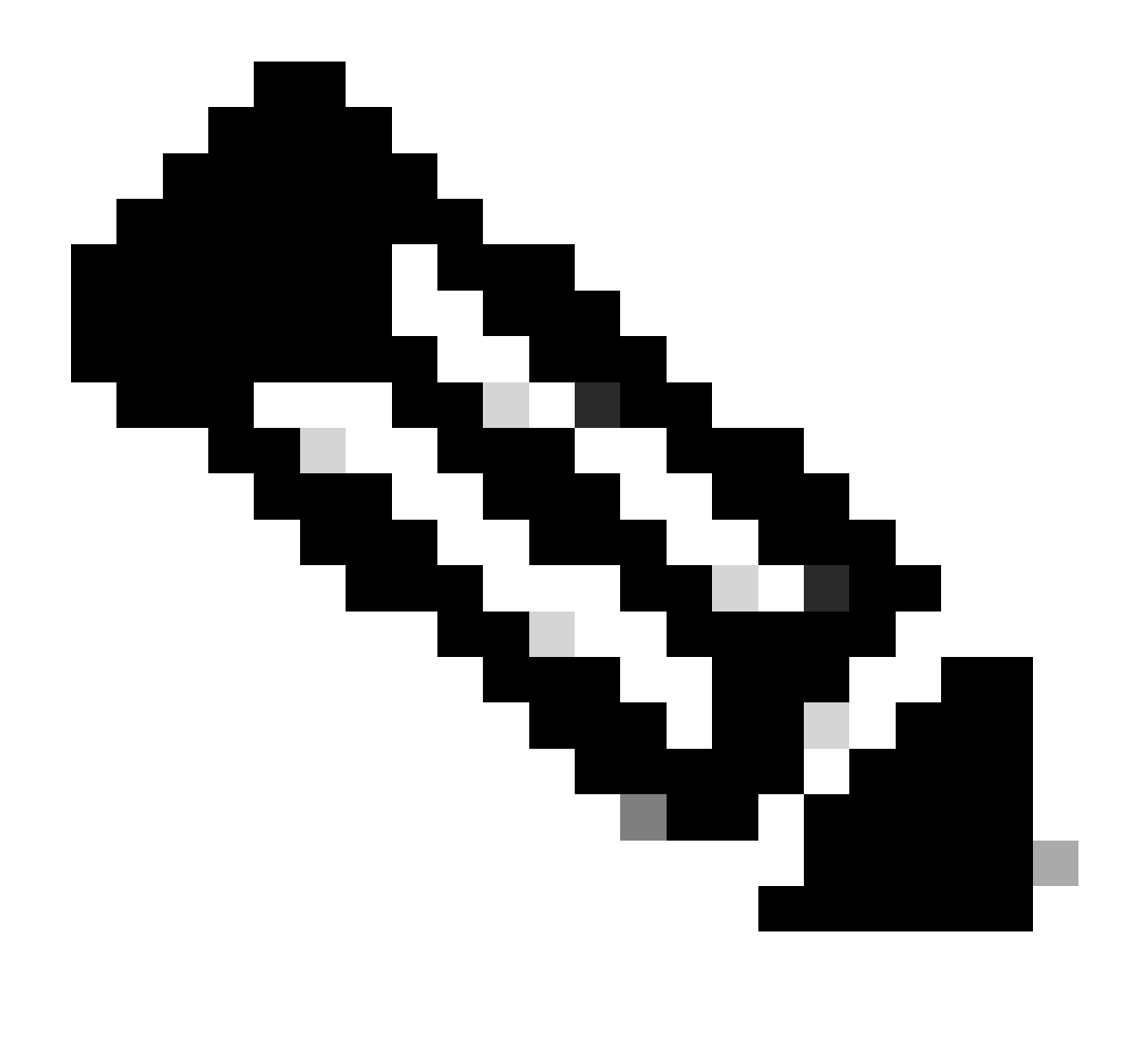

Observação: o modo de depuração só poderá ser ativado se um engenheiro de suporte técnico da Cisco solicitar esses dados. Manter o modo de depuração habilitado por um período prolongado pode ocupar espaço em disco rapidamente e pode impedir que os dados de log e log de bandeja do conector sejam reunidos no arquivo de diagnóstico de suporte devido ao tamanho excessivo do arquivo.

Entre em contato com o suporte da Cisco para obter mais assistência.

Contatos mundiais de suporte da Cisco

#### Sobre esta tradução

A Cisco traduziu este documento com a ajuda de tecnologias de tradução automática e humana para oferecer conteúdo de suporte aos seus usuários no seu próprio idioma, independentemente da localização.

Observe que mesmo a melhor tradução automática não será tão precisa quanto as realizadas por um tradutor profissional.

A Cisco Systems, Inc. não se responsabiliza pela precisão destas traduções e recomenda que o documento original em inglês (link fornecido) seja sempre consultado.